# TUTORIAL

# Matrícula Cuidadores de Idosos

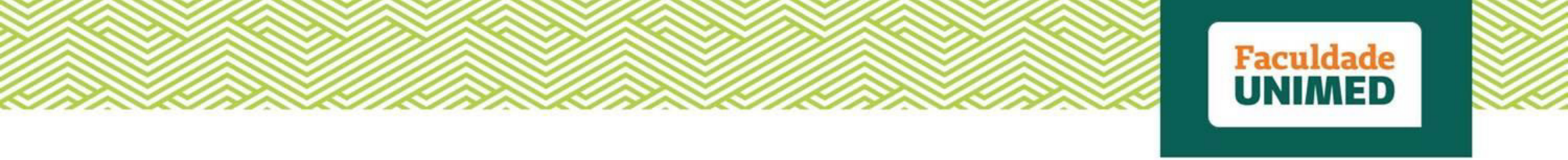

## Prezado (a),

Confira o passo a passo para se matricular no curso Cuidadores de Idosos.

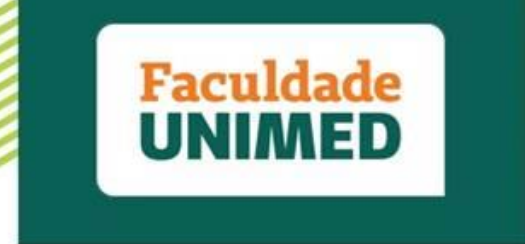

(1) Acesse o site da Faculdade Unimed, por meio do endereço: <u>www.faculdadeunimed.edu.br</u>

(2) No menu principal, clique em "Cursos e Serviços" e selecione a opção "EAD".

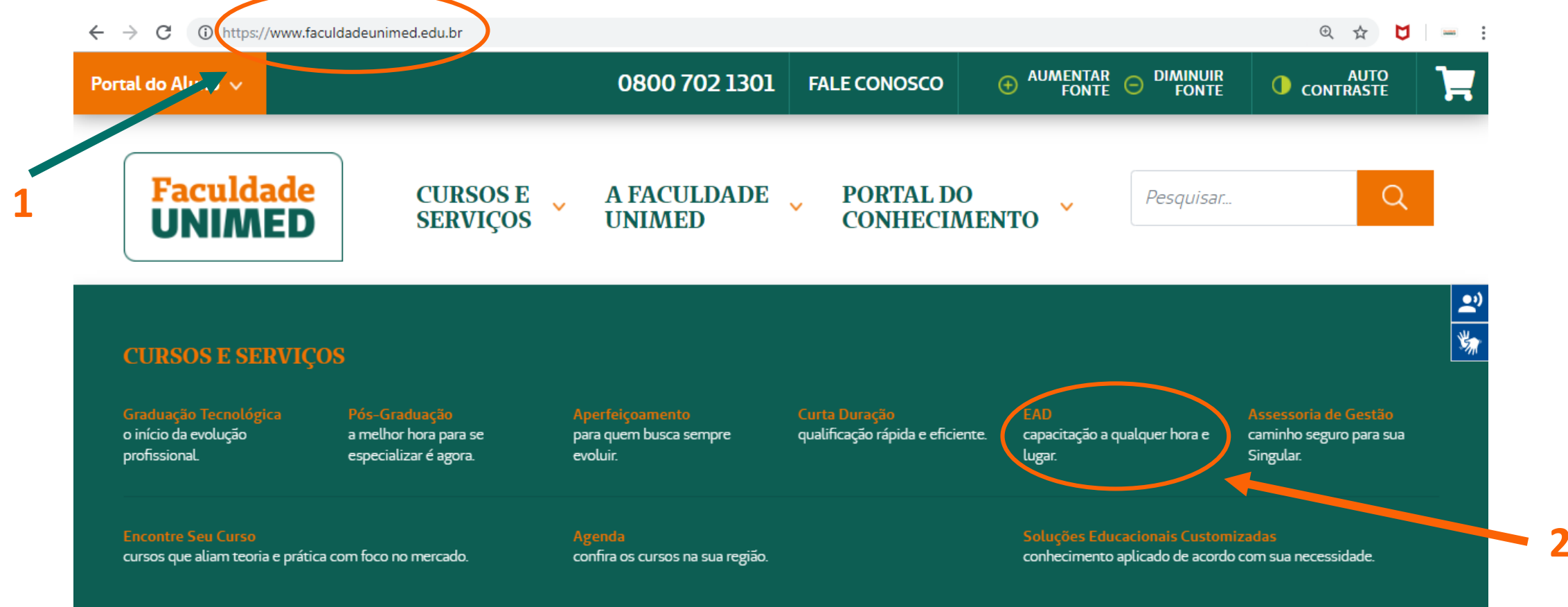

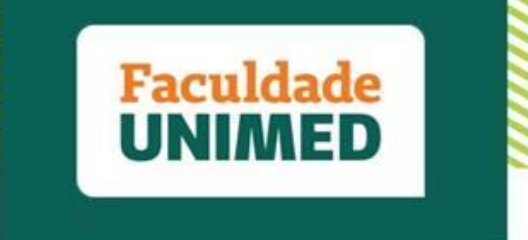

(3) Na página de cursos EAD, selecione a opção "Cuidadores de Idosos" no filtro na lateral.

|                                                                                                    | EAD                                      |                                                                                                    |
|----------------------------------------------------------------------------------------------------|------------------------------------------|----------------------------------------------------------------------------------------------------|
| Iome > Cursos > EAD                                                                                                    | ENCONTRE A SOLUÇÃO EDUCACIO              | NAL IDEAL PARA VOCÊ 🗸                                                                                                    |
| Localização 🗸 🗸                                                                                                    | EXIBINDO 139 CURSOS EM TODAS AS CIDADES. | ORDERNAR POR                                                                                                    |
| <ul> <li>ÁREA DO CONHECIMENTO ✓</li> <li>Gestão (1)</li> <li>Cooperativismo (1)</li> <li>Concurso Público (2)</li> <li>Desenvolvimento Pessoal (11)</li> <li>Essenciais para o Sistema Unimed (23)</li> <li>Gestão e Liderança (19)</li> <li>Informático e Tecnologio (16)</li> <li>Saúde (4)</li> <li>Sustentabilidade Empresarial (1)</li> <li>Cursos ONA (10)</li> </ul> |                                          | PREPARATÓRIO CONCURSO         INSS - PERITO MÉDICO         PREVIDENCIÁRIO         EAD         Este curso prepara médicos para o concurso de perito         previdenciário do INSS, por meio de videoaulas expositiva         que abordam a teoria e questões das provas, prop         CONHEÇA O CURSO |
| rrolearning - Videos Curtos e Dinâmicos<br>)<br>dadores de Idosos (Curso Gratuito) (1)<br>rrogação de Prazo de Acesso (1)                                                                                                    | 6                                        | PREPARATÓRIO CONCURSO<br>- MÉDICO LEGISTA                                                                                                    |

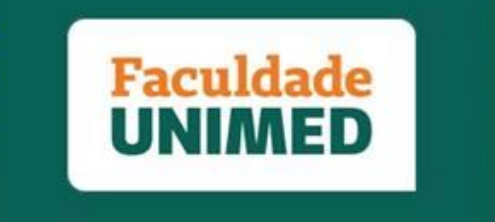

(4) Quando a miniatura do curso for exibida, clique em "Conheça o curso".

|                                                                                                    | EAD                                                                               |                                                                                                    |
|----------------------------------------------------------------------------------------------------|-----------------------------------------------------------------------------------|----------------------------------------------------------------------------------------------------|
| ome > Cursos > EAD                                                                                                    | ENCONTRE A SOLUÇÃO EDUCACIONAI                                                    | . IDEAL PARA VOCÊ 🗸                                                                                                    |
| Localização 🗸 🗸                                                                                                    | Cuídodores de Idosos (Curso Gratuito) 🗴<br>EXIBINDO I CURSOS EM TODAS AS CIDADES. | ORDERNAR POR                                                                                                    |
| ] Gestão (1)<br>] Cooperativismo (1)<br>] Concurso Público (2)<br>] Desenvolvimento Pessoal (11)<br>] Essenciais para o Sistema Unimed (23)<br>] Gestão e Liderança (19)<br>] Informática e Tecnologia (16) | CURSO GRATUITO<br>CUIDADORES<br>DE<br>IDOSOS                                      | CUIDADORES DE IDOSOS<br>EAD<br>O curso gratuito Cuidadores de Idosos ajudará você a lida<br>com aquele ente querido que necessita de Cuidados<br>especiais. E o melhor: você não precisa ser especia<br>CONHEÇA O CURSO |
| <ul> <li>Saúde (4)</li> <li>Sustentabilidade Empresarial (1)</li> <li>Cursos ONA (10)</li> <li>Microlearning - Vídeos Curtos e Dinâmicos<br/>(49)</li> </ul>                                                |                                                                                   |                                                                                                    |
| <ul> <li>Cuidadores de Idosos (Curso Gratuito) (1)</li> <li>Prorrogação de Praza de Acesso (1)</li> </ul>                                                                                                   |                                                                                   |                                                                                                    |

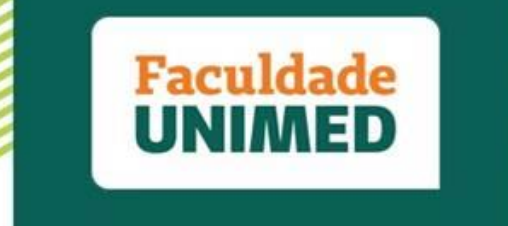

(5) Na página do curso, clique em "Adicionar ao Carrinho".

(6) Nesse momento, o curso estará disponível no carrinho. Clique em "Matricule-se"

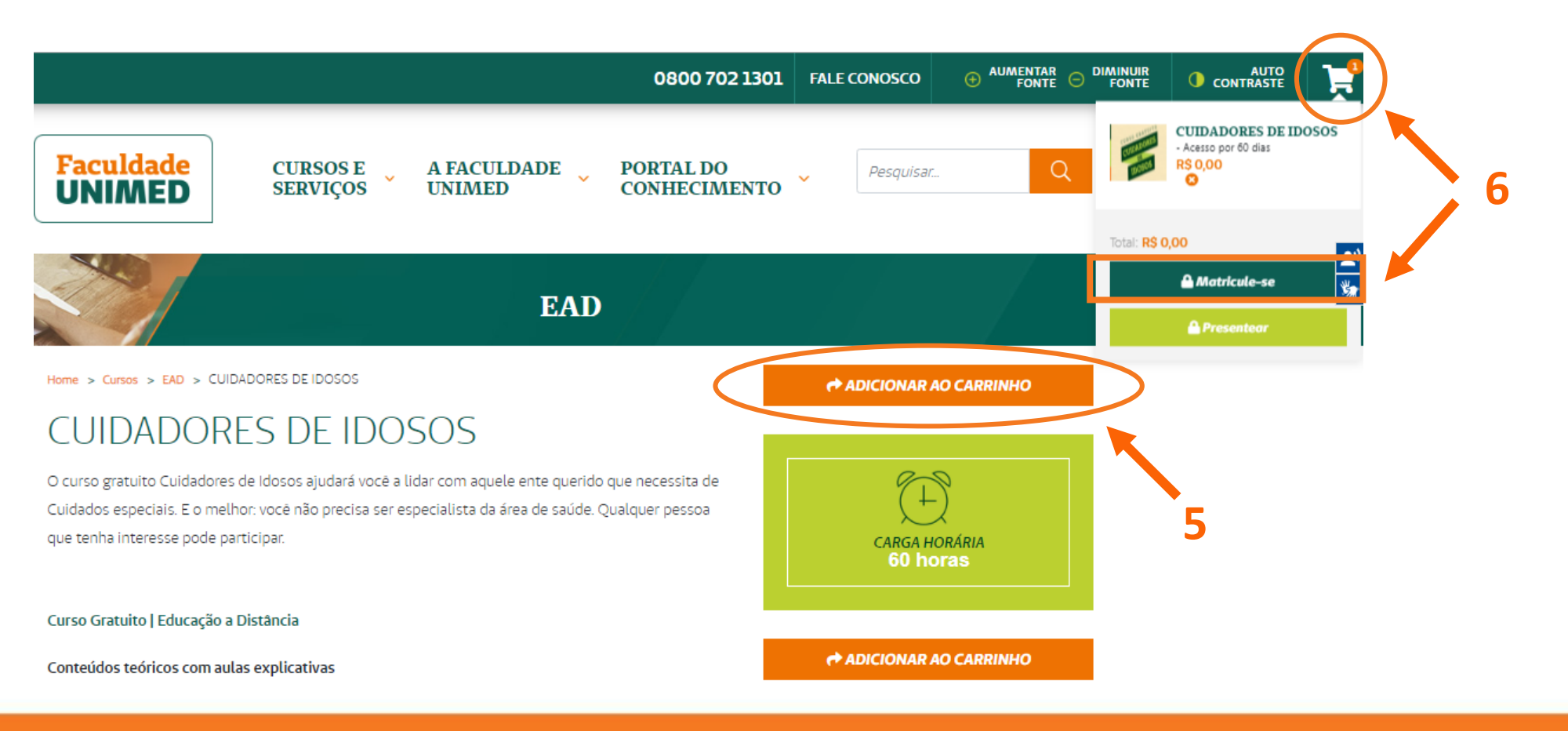

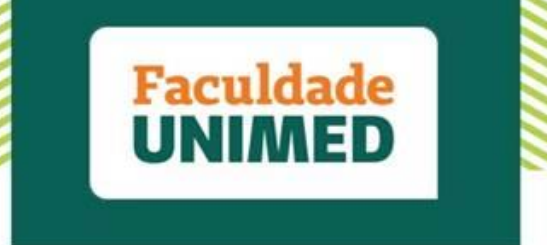

(7) Se você não é aluno da Faculdade Unimed, clique em cadastre-se e preencha seus dados.

| ) sistema | 1. 1. 1.          |                   |      |
|-----------|-------------------|-------------------|------|
|           | 1                 |                   | 1107 |
|           |                   |                   | T A  |
|           |                   |                   |      |
|           | Precisa de siuda? | Prerios de aluda? |      |

Observação: se você não trabalha em alguma cooperativa, selecione a opção "nenhuma" no campo no campo "Escolha sua cooperativa".

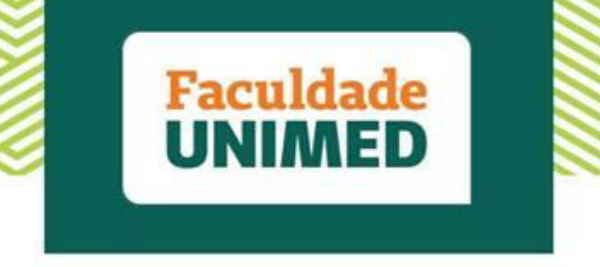

(8) Depois de finalizar seu cadastro, conclua sua matrícula no curso: clique no carrinho e, em seguida, em "Matricule-se".

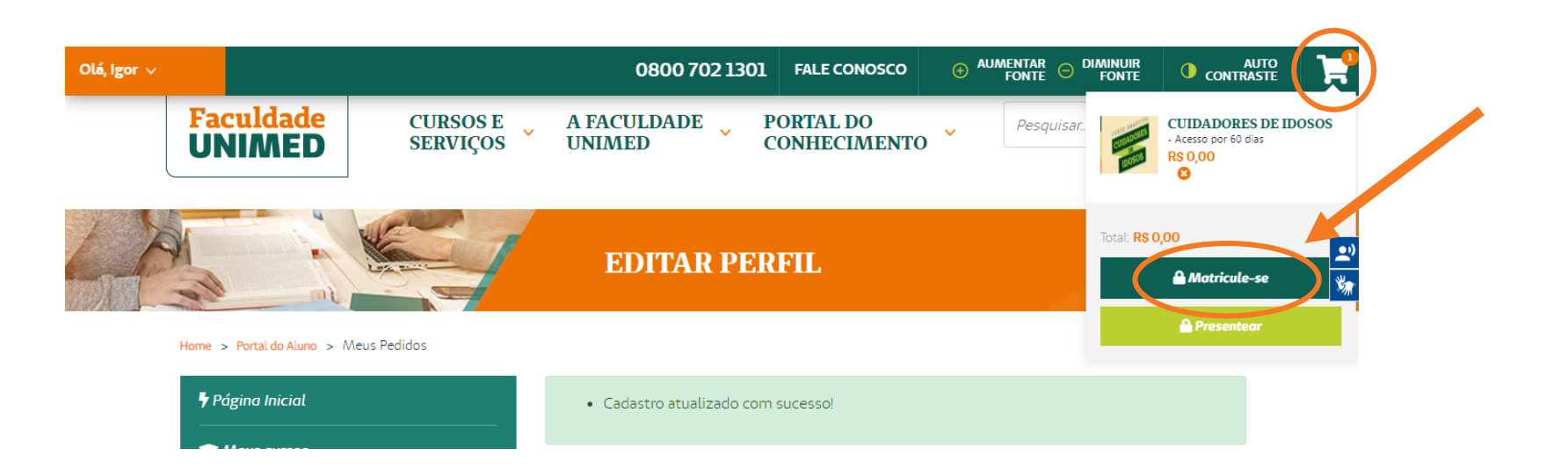

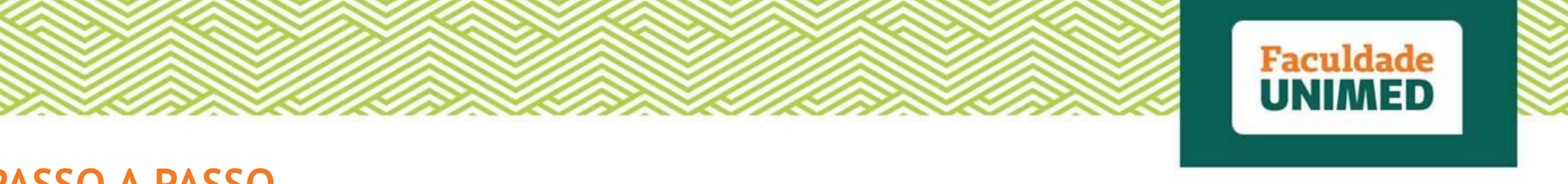

(9) Pronto, sua matrícula estará finalizada. Clique em "Ir ao portal do aluno" para realizar o treinamento.

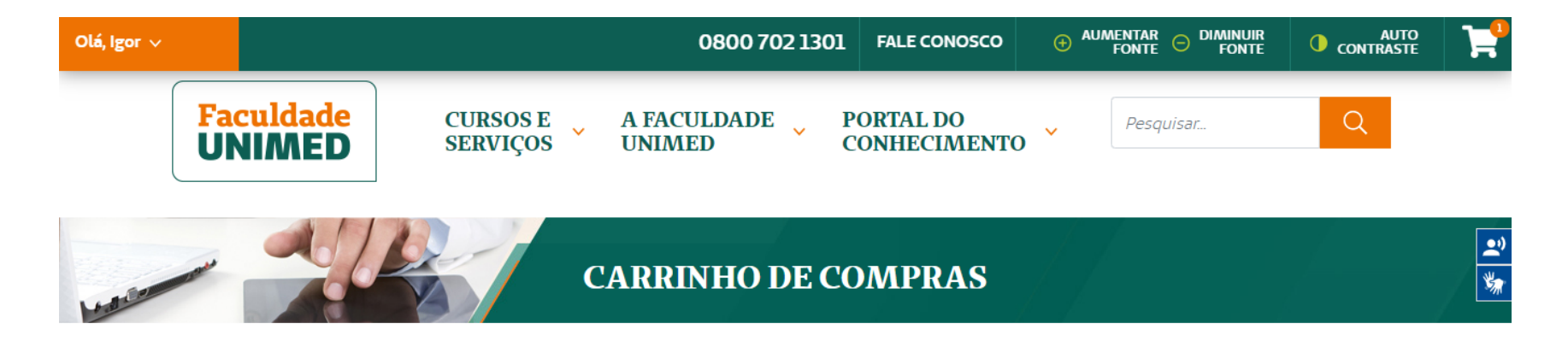

PRONTO! O seu curso foi adquirido com sucesso. Agora basta você ir em pedidos para acessar o curso.
O curso já foi liberado para sua conta
In PARA O PORTAL DO ALUNO

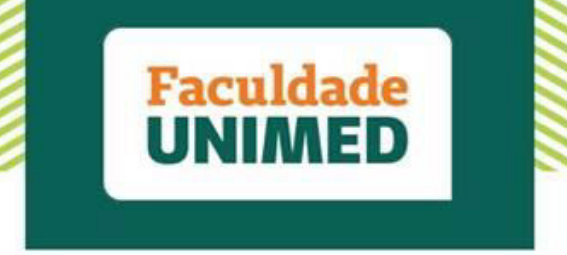

### **PASSO A PASSO - Portal**

#### (10) No portal do aluno, selecione a opção "Página principal" e, então, "Cursos EAD".

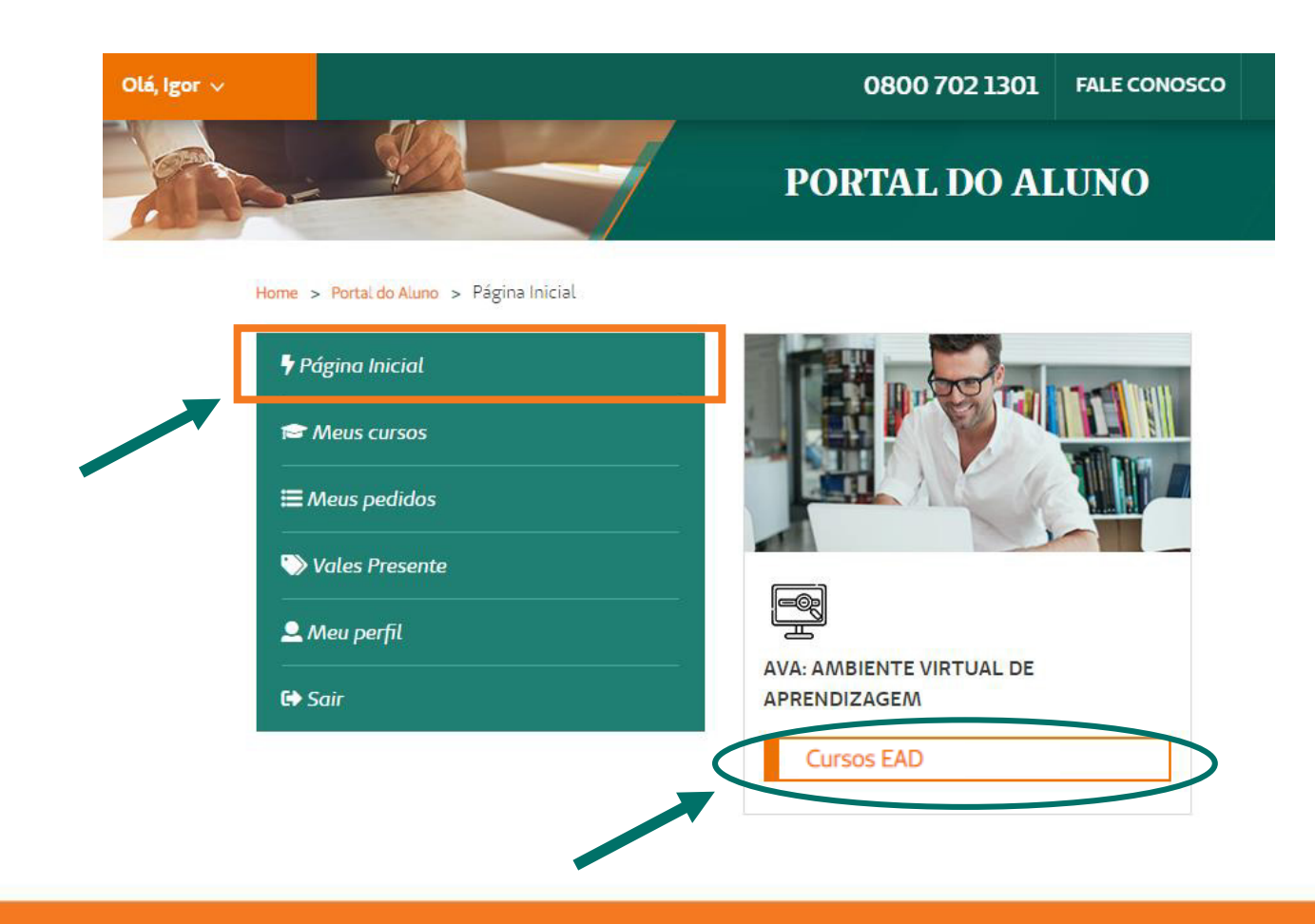

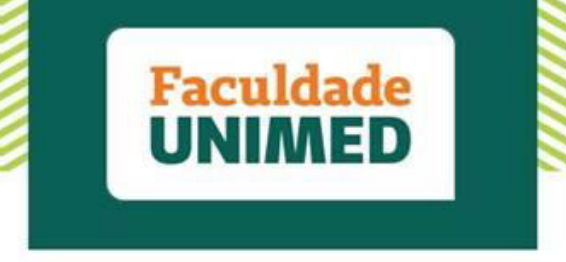

#### **PASSO A PASSO - Portal**

(11) Nesse momento, basta clicar em meus cursos, selecionar o curso de "Cuidadores de Idosos" e iniciar o treinamento.

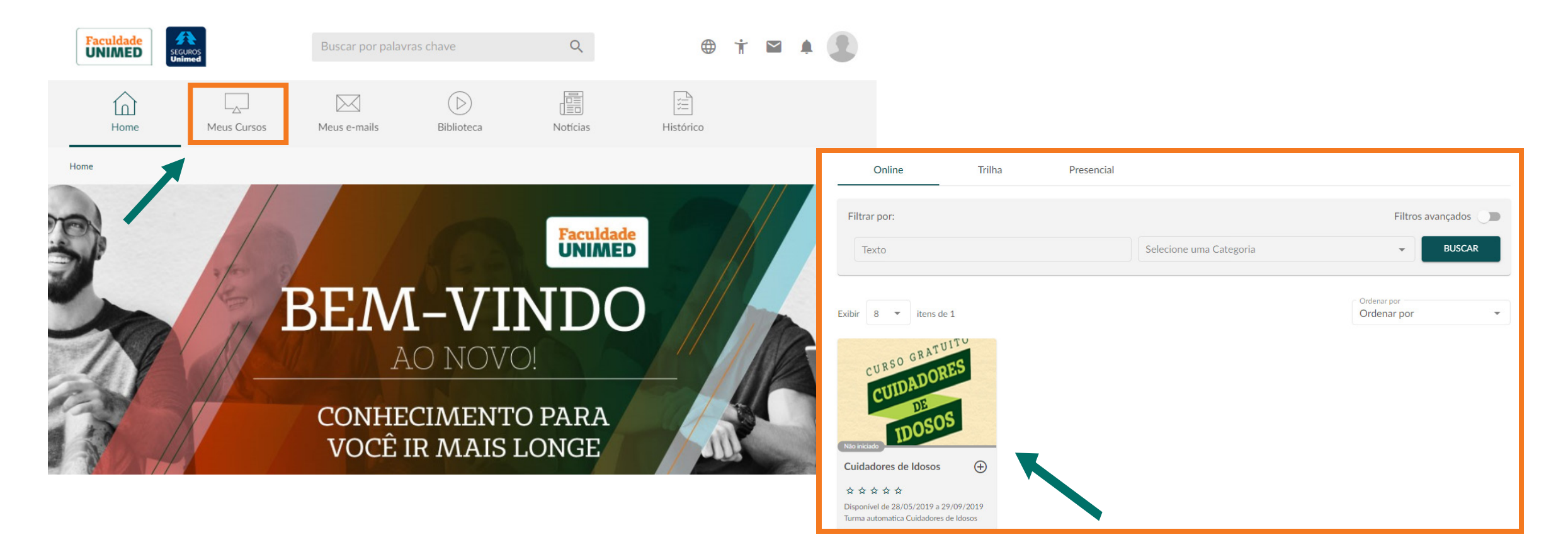

Em caso de dúvidas, envie um e-mail para: <u>secretariacademica@faculdadeunimed.edu.br</u> Ou ligue: 0800 70 21 301 - Opção 3 e 1

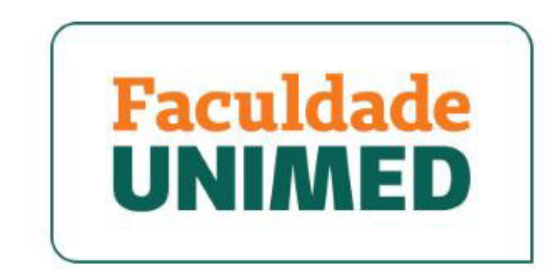

UMA INSTITUIÇÃO DA FUNDAÇÃO UNIMED

FACULDADEUNIMED.EDU.BR